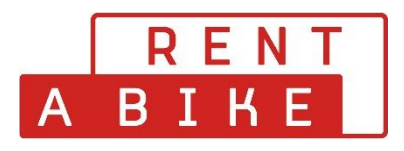

## Procedure for cancelling your booking yourself

You can cancel your bookings yourself up to 48h before the start of the rental period.

To do this, proceed as follows. You visit the website www.rentabike.ch

Under the heading Rent & Tours - Reservation Daily rental you will find the desired menu.

| $\times$ | Menü                                  | Rent & Tours          | Long Term rental          | Sale & Service | Business                  |
|----------|---------------------------------------|-----------------------|---------------------------|----------------|---------------------------|
| Q        | EN DE FR                              |                       |                           |                |                           |
|          | Rent & Tours                          |                       | Long Term Renta           | al             | Group tours               |
|          | Reservation Daily re                  | ուսի                  | Offer                     |                | Group from rental station |
|          | Reservation Herzrou                   | Ite Reservation Daily | rental rder long term ren | ntal           | Group à la Carte          |
|          | Reservation slowUp                    |                       | E-Bike subscriptior       | ı              | School trip               |
|          | Price list                            |                       | GTC long term rent        | tal            | Tour suggestions          |
|          | Rental stations                       |                       |                           |                |                           |
|          | Bike types                            |                       |                           |                |                           |
|          | Bikes for people with<br>disabilities | ı                     |                           |                |                           |
|          | Tour suggestions                      |                       |                           |                |                           |
|          | GTG of Daily rental                   |                       |                           |                |                           |

When you make a reservation for a daily rental, a grey **login button** appears on the right. If you click on it, a pop-up window will open to log in to your user account.

If you have forgotten your password, press the Forgot password button to set a new password.

| eservation daily ren                                 | t             |               |      |                                             |               |               |               |
|------------------------------------------------------|---------------|---------------|------|---------------------------------------------|---------------|---------------|---------------|
| .05                                                  |               |               |      |                                             |               |               | E FR EN IT    |
| Choose location                                      | — 2 Rental of | User login    |      | ×                                           | Personal data |               | •             |
| Choose a pickup and drop-off location                |               |               |      | Forgot password?                            |               |               |               |
| Reservation                                          |               | L Username    |      | Password 🗞                                  |               |               |               |
| Pick-up station                                      |               |               |      | CANCEL REGISTER                             |               | 🔞 Map search  | 🚓 Like pickup |
| Location     Basel – Bahnhof SBB - Basel Velostation |               |               | Ŧ    | Location     Basel – Bahnhof SBB - Basel Ve | elostation    |               | -             |
| Date<br>Tuesday, January 3, 2023                     |               | Time<br>14:15 | G    | Date<br>Tuesday, January 3, 2023            |               | Time<br>18:45 | Q             |
|                                                      |               |               | Cont | linua                                       |               |               |               |

Once you have logged in, you will be redirected to your user account.

| Reservation daily rent                                                        |               |                 |                                                                               |               |                 |
|-------------------------------------------------------------------------------|---------------|-----------------|-------------------------------------------------------------------------------|---------------|-----------------|
| VELOS                                                                         |               |                 |                                                                               | DE            | E FR EN IT      |
| Choose location                                                               | 2 Rental o    | bjects          | Accessories                                                                   | (             | Customer data 🚍 |
| Choose a pickup and drop-off location                                         |               |                 |                                                                               |               | Orders          |
| Reservation                                                                   |               |                 |                                                                               |               |                 |
| Pick-up station                                                               | 😪 Map search  | Nearest station | Return station                                                                | 😪 Map search  | ←* Like pickup  |
| <ul> <li>Location</li> <li>Basel – Bahnhof SBB - Basel Velostation</li> </ul> |               | Ŧ               | <ul> <li>Location</li> <li>Basel – Bahnhof SBB - Basel Velostation</li> </ul> |               | -               |
| Date<br>Tuesday, January 3, 2023                                              | Time<br>14:15 | 0               | Date<br>Tuesday, January 3, 2023                                              | Time<br>18:45 | S               |
|                                                                               |               | Cont            | tinue                                                                         |               |                 |
|                                                                               |               |                 |                                                                               |               |                 |

Click on the "Orders" tab on the right and you will get to the overview of your bookings. Select the order you want to cancel with the green to button.

| Orders | S     |                                                                                              |                                                                                              | ×         |
|--------|-------|----------------------------------------------------------------------------------------------|----------------------------------------------------------------------------------------------|-----------|
|        | No.   | Collection                                                                                   | Return                                                                                       |           |
| •      | 85817 | Rent a Bike Willisau - Herzroute, Vermietstation Rent a Bike<br>Fr., 27. Mai 2022, 09:00 Uhr | Rent a Bike Willisau - Herzroute, Vermietstation Rent a Bike<br>Fr., 27. Mai 2022, 17:45 Uhr | 89,00 CHF |
| •      | 51724 | Gare transN - Noiraigue, location de vélo "Rent a Bike"<br>Sa., 14. Mai 2022, 09:00 Uhr      | Gare transN - Noiraigue, location de vélo "Rent a Bike"<br>Sa., 14. Mai 2022, 17:15 Uhr      | 69,00 CHF |
|        |       |                                                                                              |                                                                                              | 1-2 von 2 |

Click on the button below the order to open the details of your booking. There you press and the button CANCEL ORDER.

Cancellation is only possible if the start of the rental period is at least 48 hours in the future.

| Orders        |          |                                                                                                    | ×                                                                                         |
|---------------|----------|----------------------------------------------------------------------------------------------------|-------------------------------------------------------------------------------------------|
| N             | lo.      | Collection                                                                                         | Return                                                                                    |
| <b>e</b> 237  | 7924     | Bahnhof SBB - Basel Velostation, Velovermietung "Rent a Bike"<br>Fri, Jan 6, 2023, 8:00 AM o'clock | Bahnhof SBB - Basel Velostation, Velovermietung "Ren<br>Fri, Jan 6, 2023, 6:45 PM o'clock |
| Rental object | ets: 1 × | < FLYER Gotour4/5 RN<br>CANCEL ORDER                                                               |                                                                                           |

The cancellation will only be made when you reconfirm the cancellation.

| Orders              |                                                                                          | ×                                                                                                    |
|---------------------|------------------------------------------------------------------------------------------|----------------------------------------------------------------------------------------------------|
| No.                 | Collection                                                                               | Return                                                                                                    |
| 237924              | Bahnhof SBB - Basel Velostation, Velovermietung "Ro<br>Fri, Jan 6, 2023, 8:00 AM o'clock | ent a Bike" 🛛 😵 Bahnhof SBB - Basel Velostation, Velovermietung "Ren<br>Fri, Jan 6, 2023, 6:45 PM o'clock |
| Rental objects: 1 × | FLYER Gotour4/5 RN Cancel order                                                          |                                                                                                    |
|                     | ANCEL ORDER Do you really want to cancel the o                                           | rder?                                                                                                    |
| <b>+</b> 179405     | GESA CANCEL C                                                                            | GESA Sportanlagen der Stadt Altstätten<br>Sat, Aug 6, 2022, 5:45 PM o'clock                               |
| <b>•</b> 164616     | Bahnhof SBB - Luzern, Velovermietung "Rent a<br>Thu, Jul 28, 2022, 8:00 AM o'clock       | Bike" 🛛 😵 Bahnhof SBB - Luzern, Velovermietung "Rent a Bi<br>Thu, Jul 28, 2022, 6:45 PM oʻclock           |
| •                   |                                                                                          | 1-3 of 12  < < > >                                                                                        |

After cancellation, the status of your booking is set to **DrderCancel**.

| r | ae | eru | _a | nc | eı. |
|---|----|-----|----|----|-----|
|   |    |     |    |    |     |

| INO.                                                   | Collecti                                                 | ion                                                                                          | Return    |              |
|--------------------------------------------------------|----------------------------------------------------------|----------------------------------------------------------------------------------------------|-----------|--------------|
| Rent a Bike Willisau - Her.           Fr., 27. Million | zroute, Vermietstation Rent a Bike<br>ai 2022, 09:00 Uhr | Rent a Bike Willisau - Herzroute, Vermietstation Rent a Bike<br>Fr., 27. Mai 2022, 17:45 Uhr | 89,00 CHF | _OrderCancel |
| LYER Uproc4 RN (Dropper                                | r) (Rahmenhöhe: S)                                       |                                                                                              |           | 89,00 CHF    |
|                                                        |                                                          |                                                                                              |           |              |

You have successfully cancelled the booking.